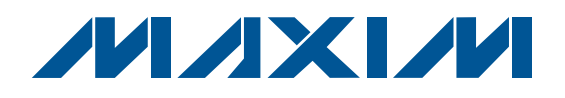

## **General Description**

The MAX9451 evaluation kit (EV kit) is a fully assembled and tested PCB that demonstrates the performance of the MAX9451 high-precision clock generator for timing in SONET/SDH systems or Gigabit Ethernet systems. The EV kit is installed with a 155.52MHz crystal. For evaluating other frequencies, remove and replace the Y1 crystal with a target crystal.

The MAX9451 EV kit includes Windows® 98SE/2000 and Windows  $XP^{\textcircled{B}}$ -compatible operating system software that provides a simple GUI for exercising the MAX9451 features.

The EV kit comes with the MAX9451EHJ installed.

Windows and Windows XP are registered trademarks of Microsoft Corp.

SPI is a trademark of Motorola, Inc.

| DESIGNATION                          | QTY | DESCRIPTION                                                                                                    |
|--------------------------------------|-----|----------------------------------------------------------------------------------------------------|
| C1, C2, C30,<br>C31                  | 4   | 10μF ±10%, 10V X5R ceramic<br>capacitors (0805)<br>Murata GRM21BR61A106K or<br>TDK C2012X5R1A106K or<br>equivalent |
| C5, C6, C12–<br>C15, C22–C29,<br>C37 | 15  | 0.1µF ±10%, 16V X7R ceramic<br>capacitors (0603)<br>TDK C1608X7R1C104K                                             |
| C7, C8, C10,<br>C17, C18, C21        | 0   | Not installed, ceramic capacitors (0603)                                                                           |
| C9                                   | 1   | 0.01µF ±10%, 16V X7R ceramic<br>capacitor (0603)<br>Murata GRM188R71C103K                                          |
| C32, C33                             | 2   | 22pF ±5%, 50V C0G ceramic<br>capacitors (0603)<br>TDK C1608C0G1H220J or<br>Murata GRM1885C1H220J or<br>equivalent  |
| C34                                  | 1   | 0.033µF ±10%, 25V X7R ceramic<br>capacitor (0603)<br>TDK C1608X7R1E333K or equivalent                              |
| C35, C36                             | 2   | 10pF ±5%, 50V C0G ceramic<br>capacitors (0603)<br>Murata GRM1885C1H100J or<br>TDK C1608C0G1H100J or<br>equivalent  |

## **Features**

- Both I<sup>2</sup>C and SPI<sup>™</sup> Interfaces Provided to Control the MAX9451
- Proven PCB Layout
- Windows 98SE/2000/XP-Compatible Evaluation Software
- Convenient Configuration Jumpers and Test Points
- USB-PC Connection

### **\_Ordering Information**

| PART          | ТҮРЕ   |
|---------------|--------|
| MAX9451EVKIT+ | EV Kit |

+Denotes lead(Pb)-free and RoHS compliant.

## Component List

| DESIGNATION                                          | QTY | DESCRIPTION                                                     |  |
|------------------------------------------------------|-----|-----------------------------------------------------------------|--|
| D1                                                   | 1   | Red LED (0603)<br>Lite-On LTST-C190CKT                          |  |
| D2                                                   | 1   | Green LED (0603)<br>Lite-On LTST-C190GKT                        |  |
| FB1                                                  | 1   | Ferrite bead<br>TDK MPZ1608S101A                                |  |
| INT, <u>LOCK</u> ,<br>SDA, SCL,<br>GND, VDD,<br>VDDQ | 7   | Test points (red)<br>Keystone Electronics 5000 or<br>equivalent |  |
| J1–J8                                                | 8   | SMA connectors, edge mount<br>Johnson 142-0701-851              |  |
| 9L                                                   | 1   | USB type B, right-angle PC mount receptacle                     |  |
| J10                                                  | 0   | Not installed, vertical header,<br>2 x 5 pins                   |  |
| JU1–JU10                                             | 10  | 3-pin headers                                                   |  |
| JU13, JU14                                           | 2   | 2-pin headers                                                   |  |
| R1                                                   | 1   | 200k $\Omega$ single-turn potentiometer                         |  |
| R2, R30                                              | 2   | $10k\Omega \pm 1\%$ resistor (0603)                             |  |
| R4, R10, R13,<br>R24                                 | 4   | $50\Omega \pm 5\%$ resistor (0603)                              |  |
| R6, R8, R16,<br>R21, R34, R35                        | 6   | $100\Omega \pm 5\%$ resistors (0603)                            |  |

### 

Maxim Integrated Products 1

For pricing, delivery, and ordering information, please contact Maxim Direct at 1-888-629-4642, or visit Maxim's website at www.maxim-ic.com.

| S        |
|----------|
| ÷.       |
|          |
| 2        |
| X        |
|          |
|          |
| $\geq$   |
|          |
|          |
| in       |
| X        |
| <b>W</b> |
|          |
|          |
| al       |
| uat      |
| luat     |
| aluat    |
| valuat   |
| Evaluat  |

| DESIGNATION           | QTY | DESCRIPTION                                                          |  |
|-----------------------|-----|----------------------------------------------------------------------|--|
| R11, R14, R17,<br>R22 | 4   | $51\Omega \pm 5\%$ resistors (0603)                                  |  |
| R18, R19              | 2   | 4.7k $\Omega$ ±5% resistors (0603)                                   |  |
| R25, R26              | 2   | 27Ω ±5% resistors (0603)                                             |  |
| R27                   | 1   | 470Ω ±5% resistor (0603)                                             |  |
| R28                   | 1   | 1.5k $\Omega$ ±5% resistor (0603)                                    |  |
| R29                   | 1   | 2.2k $\Omega$ ±5% resistor (0603)                                    |  |
| R31, R32              | 2   | $130\Omega \pm 5\%$ resistors (0603)                                 |  |
| R33                   | 1   | 100kΩ ±5% resistor (0603)                                            |  |
| U1                    | 1   | High-precision clock generator<br>(32 TQFP-EP*)<br>Maxim MAX9451EHJ+ |  |
| U2                    | 1   | Microcontroller (68 QFN)<br>Maxim MAXQ2000-RAX+                      |  |
| U3                    | 1   | LDO regulator (5 SC70)<br>Maxim MAX8511EXK25+                        |  |
| U4                    | 1   | USB-UART converter<br>FTDI FT232BL                                   |  |

## **Component List (continued)**

| DESIGNATION | QTY | DESCRIPTION                                                                                                    |  |
|-------------|-----|----------------------------------------------------------------------------------------------------|--|
| U5          | 1   | 93C46 type 3-wire EEPROM<br>Atmel AT93C46A-10SU-2.7                                                                                      |  |
| Y1          | 1   | 125MHz crystal, fundamental mode,<br>loading capacitance 8pF, motional<br>capacitance > 6pF<br>KDS America DSX321S-125.00M-<br>8pF-30-30 |  |
| Y2          | 0   | Not installed, high-stability funda-<br>mental crystal                                                                                   |  |
| Y3          | 1   | 6MHz crystal<br>Citizen HCM49-6.000MABJ-UT                                                                                               |  |
| Y4          | 1   | 16MHz crystal<br>Citizen HCM49-16.000MABJ-UT                                                                                             |  |
|             | 15  | Shunts                                                                                                    |  |
| _           | 1   | PCB: MAX9451 EVALUATION KIT+,<br>REV C1                                                                                                  |  |

+Denotes a lead(Pb)-free/RoHS-compliant package.

\*EP = Exposed pad.

## **Component Suppliers**

| SUPPLIER              | PHONE        | WEBSITE               |
|-----------------------|--------------|-----------------------|
| Murata Mfg. Co., Ltd. | 770-436-1300 | www.murata.com        |
| TDK Corp.             | 847-803-6100 | www.component.tdk.com |

Note: Indicate that you are using the MAX9451 when contacting these component suppliers.

### MAX9451 EV Kit Files

| FILE                    | DESCRIPTION                                   |
|-------------------------|-----------------------------------------------|
| INSTALL.EXE             | Installs the EV kit files on<br>your computer |
| MAX9450.EXE             | Application program                           |
| FTD2XX.INF              | USB device driver file                        |
| UNINST.INI              | Uninstalls the EV kit software                |
| TROUBLESHOOTING_USB.PDF | USB driver installation help file             |

## **Quick Start**

### **Recommended Equipment**

- One 3.3V DC power supply
- One 8kHz to 500MHz function generator that can generate 15.625MHz (±20ppm) square wave
- One 2-channel 200MHz oscilloscope
- One digital voltmeter (DVM)
- One USB cable
- A user-supplied PC running Windows 98SE/2000/XP OS with a spare USB port

**Note:** In the following sections, software-related items are identified by bolding. Text in **bold** refers to items directly from the EV kit software. Text in **bold and under**<u>lined</u> refers to items from the Windows 98SE/2000/XP operating system.

**Procedure** The MAX9451 EV kit is fully assembled and tested. Follow the steps below to verify board operation. **Caution: Do not turn on the power supply until all connections are completed.** 

- Visit the Maxim website (<u>www.maxim-ic.com/</u> <u>evkitsoftware</u>) to download the most recent version of the EV kit software, 9450Rxx.ZIP.
- Install the MAX9450 EV kit software on your computer by running the INSTALL.EXE program. The program files are copied and icons are created in the Windows <u>Start</u> menu.
- 3) Verify that all jumpers are in default positions, as described in Table 1.
- Connect the function-generator output to SMA connector IN0+, then connect jumper JU13. Adjust the signal swing from 0 to 3.3V, square-wave frequency to 15.625MHz, and duty cycle to 50%. Use scope to verify.
- 5) Leave SMA connector IN1+ unconnected and connect jumper JU14.
- 6) Connect SMA connector CLK0+ to the oscilloscope channel-1 input.
- 7) Connect SMA connector CLK1+ to the oscilloscope channel-2 input.
- Connect the USB cable from the PC to the MAX9451 EV kit board.
- 9) Unless installed previously, a <u>Building Driver</u> <u>Database</u> window pops up in addition to a <u>New</u> <u>Hardware Found</u> message. If you do not see a window similar to the one described above after 30

seconds and the device is not functional, remove the USB cable from the MAX9451 EV kit board and reconnect it. Administrator privileges are required to install the USB device driver on Windows 2000/XP. Refer to the TROUBLESHOOTING\_USB.PDF document included with the software if you have trouble during this step.

- 10) Follow the directions of the <u>Add New Hardware</u> <u>Wizard</u> to install the USB device driver. Choose the <u>Search for the Best Driver for your Device</u> option. Specify the location of the device driver as <u>C:\Program Files\MAX9450</u> (default installation directory) using the <u>Browse</u> button.
- 11) Connect the 3.3V DC power supply on the MAX9451 EV kit VDD, VDDQ, and GND pads.
- 12) Turn on the 3.3V DC power supply. Enable the output of the function generator.
- Start the MAX9450 EV kit software by opening its icon in the <u>Start</u> menu. A small window appears, as shown in Figure 1.
- 14) The I2C button allows you to evaluate the MAX9451 in I<sup>2</sup>C control mode. The SPI button allows you to evaluate the MAX9451 in SPI control mode. Click the I2C button. A small notification window appears, as shown in Figure 2.
- Follow the instructions on the window and click **OK**. The main software window appears, as shown in Figure 3.
- 16) Verify that the status bar reads **MAX9450 EVKIT** found and **I2C Address Setting** is **0xD0**.
- 17) In the **M Divider (1 32768)** text field, type in 8 and click the **Set** button.
- 18) Verify that the waveforms on oscilloscope channel-1 and channel-2 are 155.52MHz.
- 19) Use the DVM to verify that test point LOCK on the EV kit board is in a logic-low state.

## Table 1. Jumper Settings

| JUMPER   | SHUNT<br>POSITION               | DESCRIPTION                                                                    |  |  |
|----------|---------------------------------|--------------------------------------------------------------------------------|--|--|
| 11.14    | 1-2*                            | Input clock IN0 activated (when CR5[3:2] = 00)                                 |  |  |
| JUT      | 2-3                             | Input clock IN0 disabled (when CR5[3:2] = 00)                                  |  |  |
|          | 1-2*                            | Input clock IN1 activated (when CR5[3:2] = 00)                                 |  |  |
| JU2      | 2-3                             | Input clock IN1 disabled (when CR5[3:2] = 00)                                  |  |  |
| 21.11    | 1-2*                            | Normal operation                                                               |  |  |
| 103      | 2-3                             | Master reset                                                                   |  |  |
| 11.1.4   | 1-2*                            | I <sup>2</sup> C control mode. Connect MAX9451 pin 11 to ground.               |  |  |
| JU4      | 2-3                             | SPI control mode. Connect MAX9451 pin 11 to interface CS signal.               |  |  |
| 11.15    | 1-2*                            | I <sup>2</sup> C control mode. Connect MAX9451 pin 12 to interface SCL signal. |  |  |
| 105      | 2-3                             | SPI control mode. Connect MAX9451 pin 12 to interface SCLK signal.             |  |  |
|          | 1-2*                            | I <sup>2</sup> C control mode. Connect MAX9451 pin 13 to interface SDA signal. |  |  |
| 100      | 2-3                             | SPI control mode. Connect MAX9451 pin 13 to interface MOSI signal.             |  |  |
|          | 2-3*                            | I <sup>2</sup> C slave address is 0xD0                                         |  |  |
| 307, 308 | Other                           | See Table 2 for AD0 and AD1 configurations                                     |  |  |
| 11.10    | 2-3*                            | Enable input clock monitor                                                     |  |  |
| 109      | 1-2 Disable input clock monitor |                                                                                |  |  |
| 11.110   | 2-3*                            | Enable clock output                                                            |  |  |
| 3010     | 1-2                             | Disable clock output                                                           |  |  |
| JU11     | Open                            | JU11 pins 1-2 for testing purpose only                                         |  |  |
| JU12     | Open                            | JU12 pins 1-2 for testing purpose only                                         |  |  |
| 11 11 2  | Open                            | Input clock IN0 uses differential signaling                                    |  |  |
| 5015     | 1-2*                            | Input clock IN0 uses single-ended signaling                                    |  |  |
| 11 11 /  | Open                            | Input clock IN1 uses differential signaling                                    |  |  |
| JU14     | 1-2*                            | Input clock IN1 uses single-ended signaling                                    |  |  |

\*Default position.

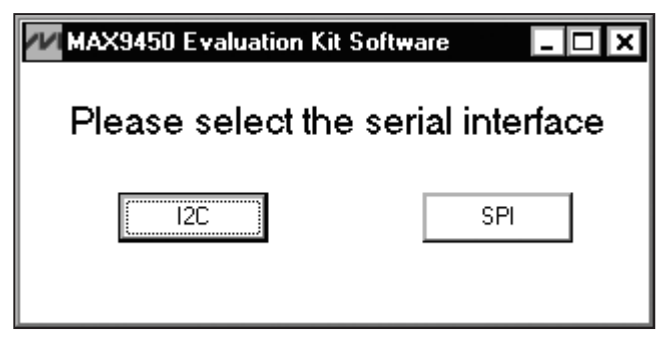

Figure 1. MAX9450 EV Kit Software—Interface Selection Window

| AX9450 Evalua                    | tion Kit Software                                                |                           |
|----------------------------------|------------------------------------------------------------------|---------------------------|
| Place the shur<br>Use the shunts | nts on JU4, JU5, JU6 across pin<br>s on JU7 and JU8 to set MAX94 | s 1 & 2.<br>50 12C addres |
|                                  | ΟΚ                                                               |                           |

Figure 2. MAX9450 EV Kit Software—I<sup>2</sup>C Interface Notification Window

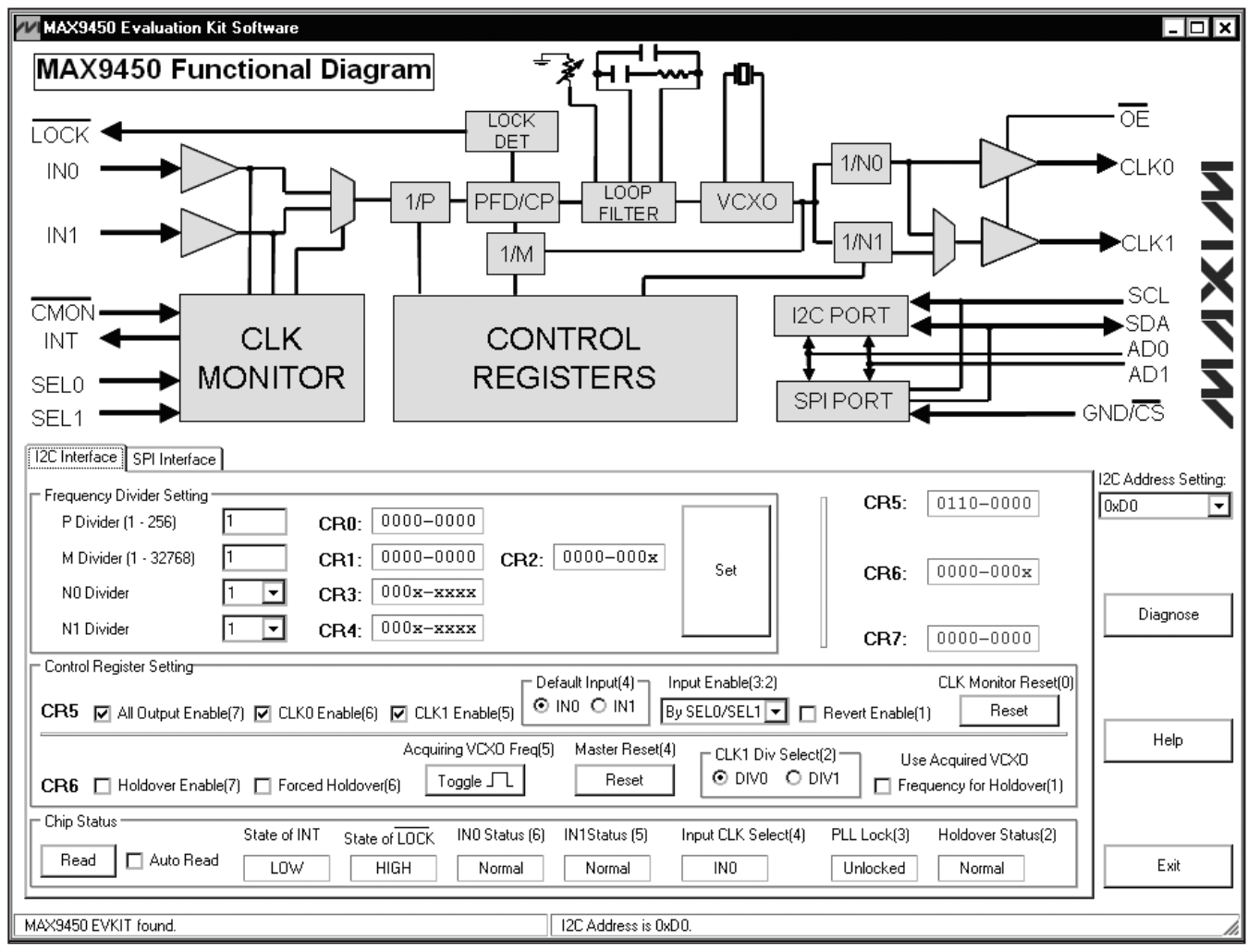

Figure 3. MAX9450 EV Kit Software—I2C Interface Tab

Evaluates: MAX9451

## **Detailed Description of Software**

### **I2C Interface Tab**

On the **I2C Interface** tab, a user sets the divider registers (i.e., M, P, N0, and N1). The output frequency at CLKn (n = 0, 1) is determined by the reference clock and dividing factors M, Ni (i = 0, 1), and P, as shown in the following equation:

$$f_{CLKn} = f_{REF} \times \frac{M}{N_i \times P}$$

Control registers CR5 and CR6 are set in the **Control Register Setting** box.

Chip status CR7 can be monitored by clicking the **Read** button in the **Chip Status** box. Checking the **Auto Read** checkbox makes the software read the chip status approximately once every second.

### **SPI Interface Tab**

The **SPI Interface** tab (Figure 4) has the same function as the **I2C Interface** tab. A user can set the divider registers (i.e., M, P, N0, and N1) and control registers CR5 and CR6 as well, but chip status CR7 is not accessible in SPI control mode.

### **I<sup>2</sup>C Address Setting**

The MAX9451  $I^2C$  slave addresses are hardware-programmable by configuring jumpers JU7 and JU8,

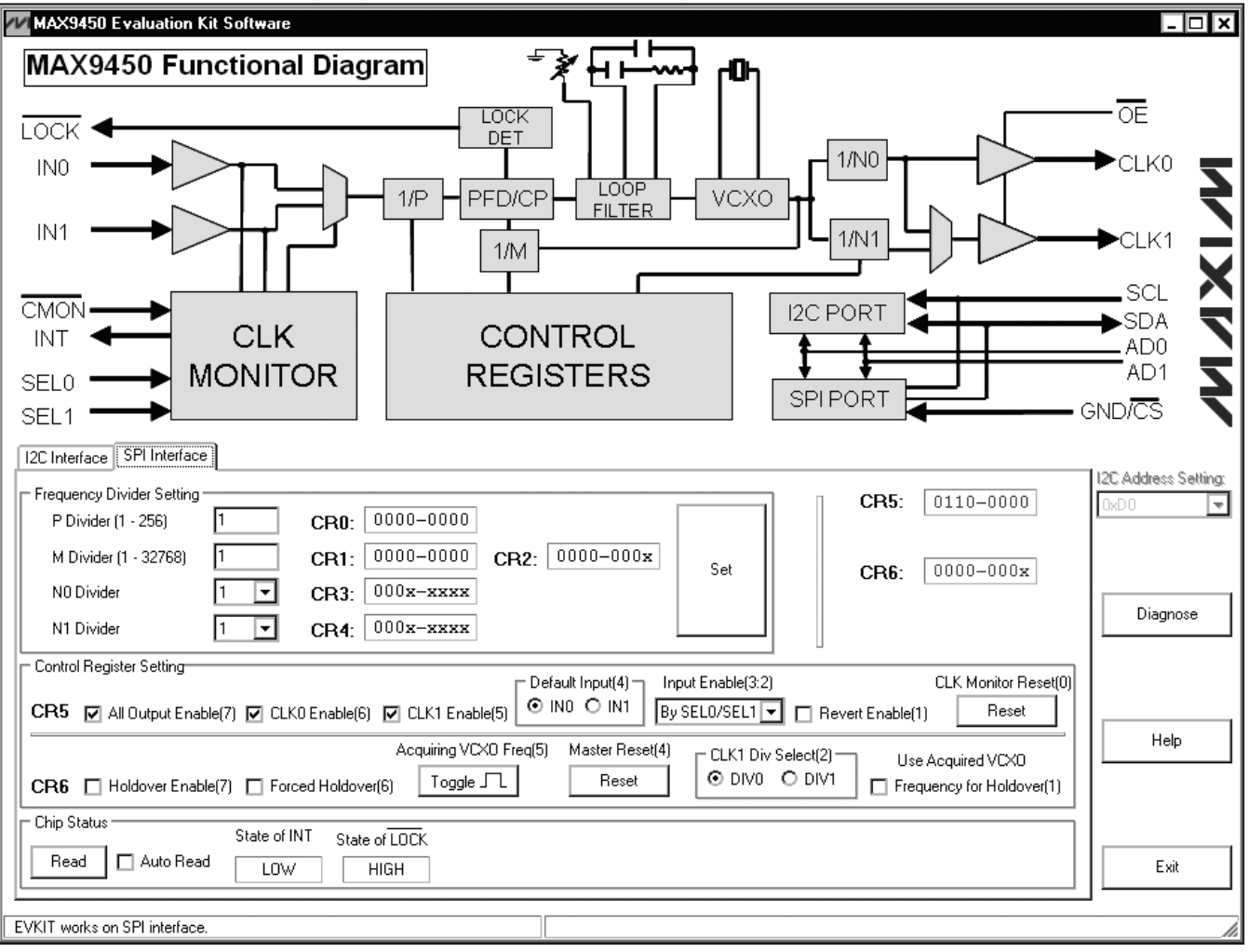

Figure 4. MAX9450 EV Kit Software—SPI Interface Tab

as shown in Table 2. This configuration provides eight selectable addresses for the MAX9451, allowing eight devices to be connected to one master. Once jumpers JU7 and JU8 are changed, the user should change the **I2C Address Setting** dropdown menu on the right side of the software window to match the correct address.

**Manually Sending I<sup>2</sup>C or SPI Commands** In addition to the controls on the main window, the MAX9450 EV kit software allows the I<sup>2</sup>C or SPI commands to be entered manually. To bring up the **Maxim Command Module Interface** window (see Figure 5), click the **Diagnose** button. Enter the device address (0xD0–0xDE) under **Target Device Address**, or click the **Hunt for active listeners** button to automatically find the I<sup>2</sup>C address. Under the **General Commands** tab, select **1 - SMBusWriteByte(addr,cmd,data8)**. At **Command byte:** enter the register address, and at **Data Out:** enter the data byte to write to the register. Note that the byte

# **MAX9451 Evaluation Kit**

can be entered in hexadecimal prefixed with "0x" or in binary with no prefix. Similar operations can be done in SPI control mode using the **3-wire interface** tab.

### Table 2. I<sup>2</sup>C Address Setting by AD0 and AD1

| JU7<br>(AD0) | JU8<br>(AD1) | ADDRESS        |
|--------------|--------------|----------------|
| 2-3 (Low)    | 2-3 (Low)    | 1101 000x      |
| 2-3 (Low)    | Open         | 1101 001x      |
| 2-3 (Low)    | 1-2 (High)   | 1101 010x      |
| Open         | 2-3 (Low)    | 1101 011x      |
| Open         | Open         | 1101 100x      |
| Open         | 1-2 (High)   | 1101 101x      |
| 1-2 (High)   | 2-3 (Low)    | 1101 110x      |
| 1-2 (High)   | Open         | 1101 111x      |
| 1-2 (High)   | 1-2 (High)   | Convert to SPI |
|              |              |                |

| 🔣 Maxim Command Module Interface 📃 💌                                                                             |
|----------------------------------------------------------------------------------------------------|
| Options                                                                                                    |
| Connection Bit Set/Clear 2-wire interface 3-wire interface 8-bit parallel Logging Scripting and Data Acquisition |
| Device Address                                                                                                   |
| Target Device Address: 0xD0 🔽 1101000 r/w Hunt for active listeners                                              |
|                                                                                                    |
| General commands EEPROM data dump SMBus register watch Low Level commands                                        |
| Command (SMBus Protocols, Raw Block Read/Write, EEPROM Read/Write)                                               |
| Q - SMBusQuick(addr) -> device present?   Execute  PASS/FAIL                                                     |
| Command byte: 0x00 T Data Dut: {0x00 0xCD }                                                                      |
|                                                                                                    |
| syre counc                                                                                                    |
|                                                                                                    |
|                                                                                                    |
|                                                                                                    |
|                                                                                                    |
|                                                                                                    |
|                                                                                                    |
|                                                                                                    |
|                                                                                                    |
| Maxim CMAXQUSB V01.04.32 >    11/29/2006 9:34:39 PM, FAIL SMBusQuick, address=0xD2                               |

Figure 5. MAX9450 EV Kit Software—Maxim Command Module Interface Window

## Detailed Description of Hardware

The MAX9451 (U1) is a high-precision clock generator. The digital power supply is VDD; the clock output power supply is VDDQ. Both operate from 2.4V to 3.6V. The device registers are controlled through an I<sup>2</sup>C or SPI interface.

On the left portion of the EV kit PCB, I<sup>2</sup>C and SPI interfaces are provided. The MAXQ2000 microcontroller (U2) generates both I<sup>2</sup>C and SPI control signals. A PC communicates with the microcontroller through a USB-UART converter.

SMA connectors are provided for the clock input and output connections. If clock input signals are differential, leave JU13 or JU14 open. If clock input signals are single-ended, connect the input clock signal to IN0+ or IN1+, and place a shunt on JU13 or JU14.

### **Evaluating Other Frequencies**

The EV kit is installed with a 125MHz crystal. For evaluating other frequencies, remove and replace the Y1 crystal with a target crystal. For details, refer to Application Note 3920: *Component Selection and Performance Test for the MAX945x High-Precision CLK Generators.* 

### **Clock Monitor Functions**

To test the features of the clock monitor, apply the same frequency at the input IN0+ to the input IN1+ and connect jumper JU14. To avoid using two clock generators, use a T connector to split the input clock in two for IN0+ and IN1+. In such a case, you may need to increase the clock signal swing to compensate the increase on the load. Reset the clock monitor by connecting the shunt on jumper JU9 in the 1-2 position and then back to the 2-3 position. Once the clock monitor is reset, it is ready to test the monitor functions, such as the clock-condition monitoring, input swapping, revert function, and hold-over function. Clicking the **Read** button in the programming window provides status of the chip. After INT goes high, resetting the clock monitor as described above also resets INT.

**MAX9451 Evaluation Kit** 

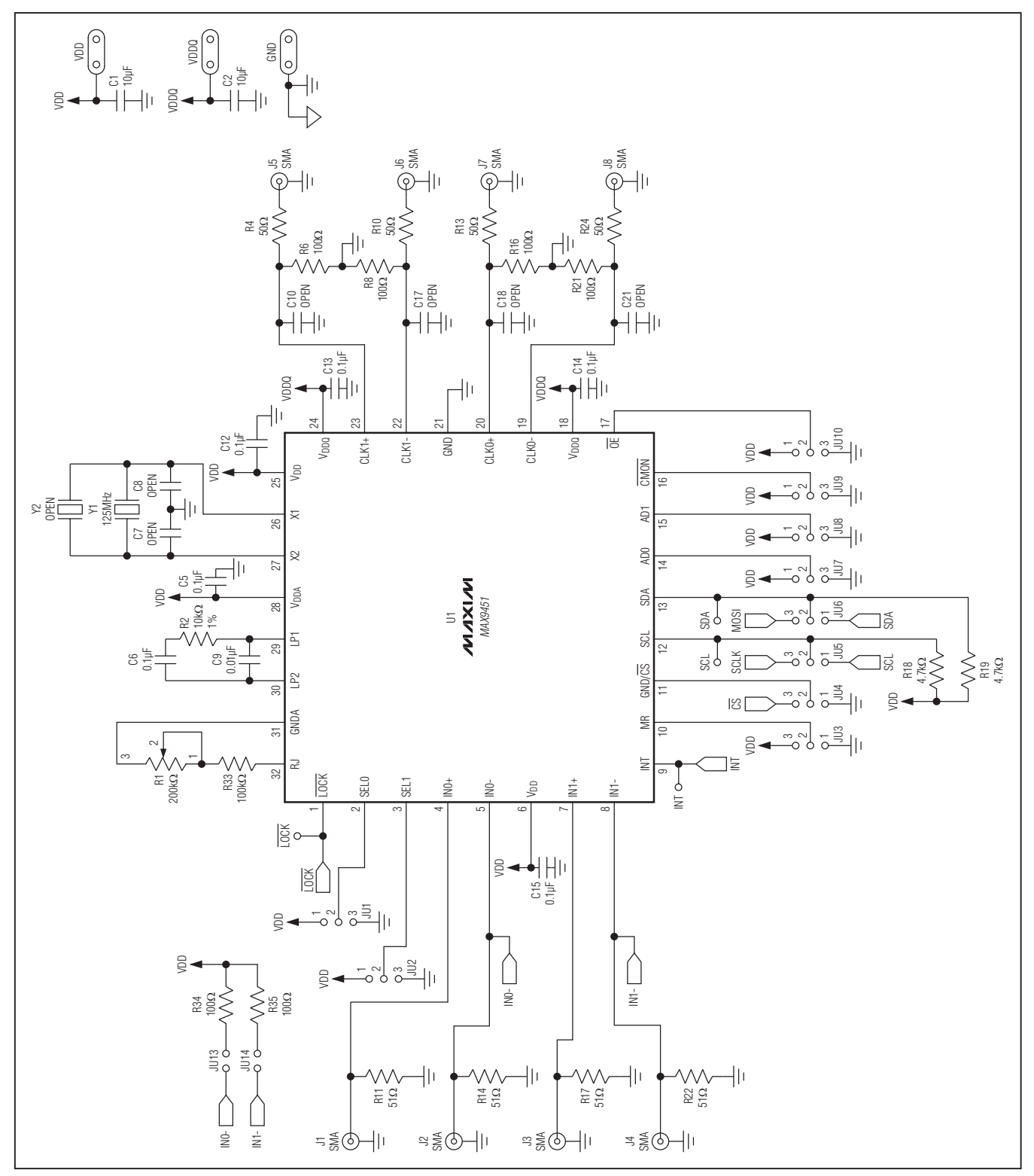

Figure 6a. MAX9451 EV Kit Schematic (Sheet 1 of 2)

### 

9

**Evaluates: MAX9451** 

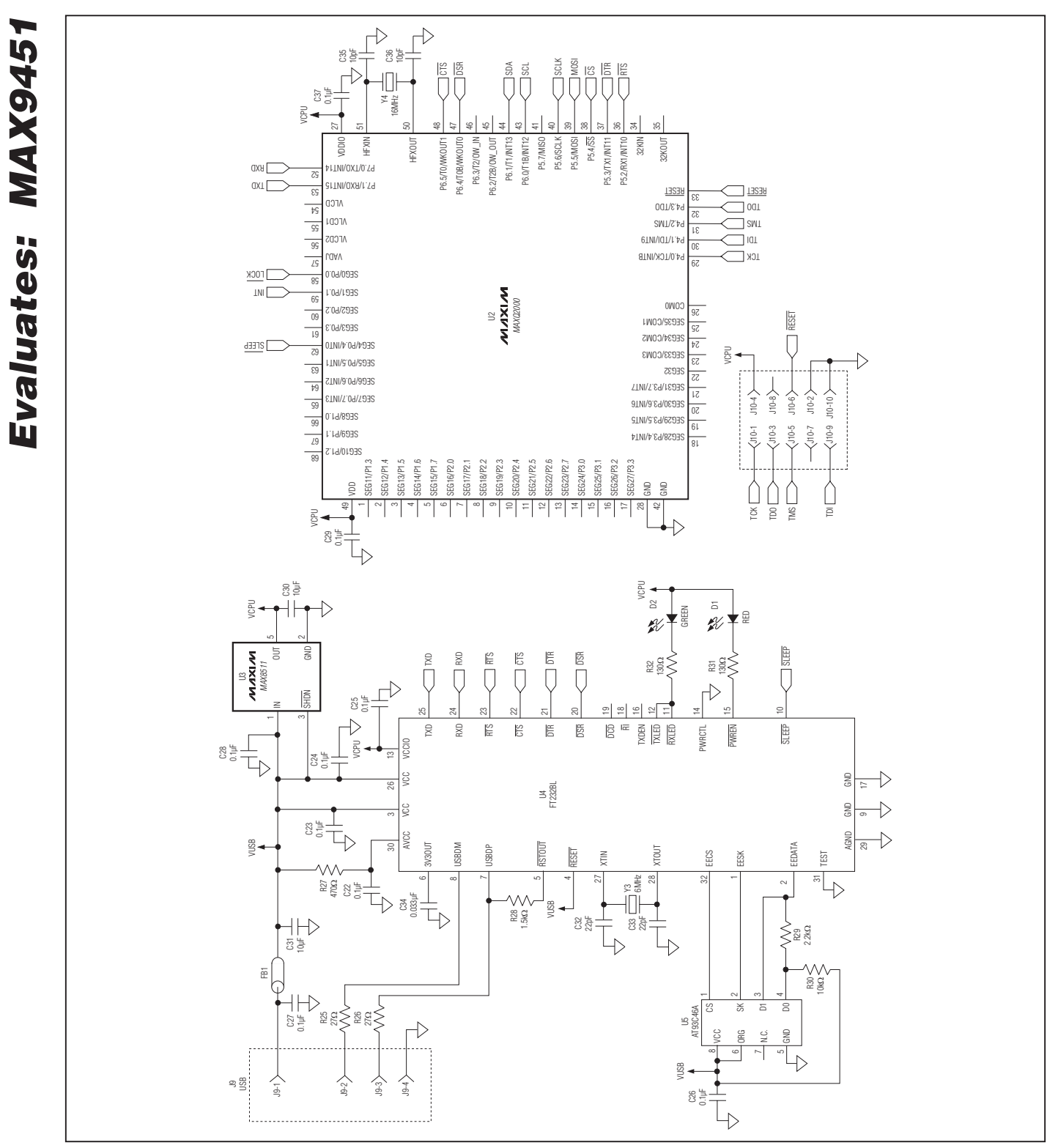

Figure 6b. MAX9451 EV Kit Schematic (Sheet 2 of 2)

**MAX9451 Evaluation Kit** 

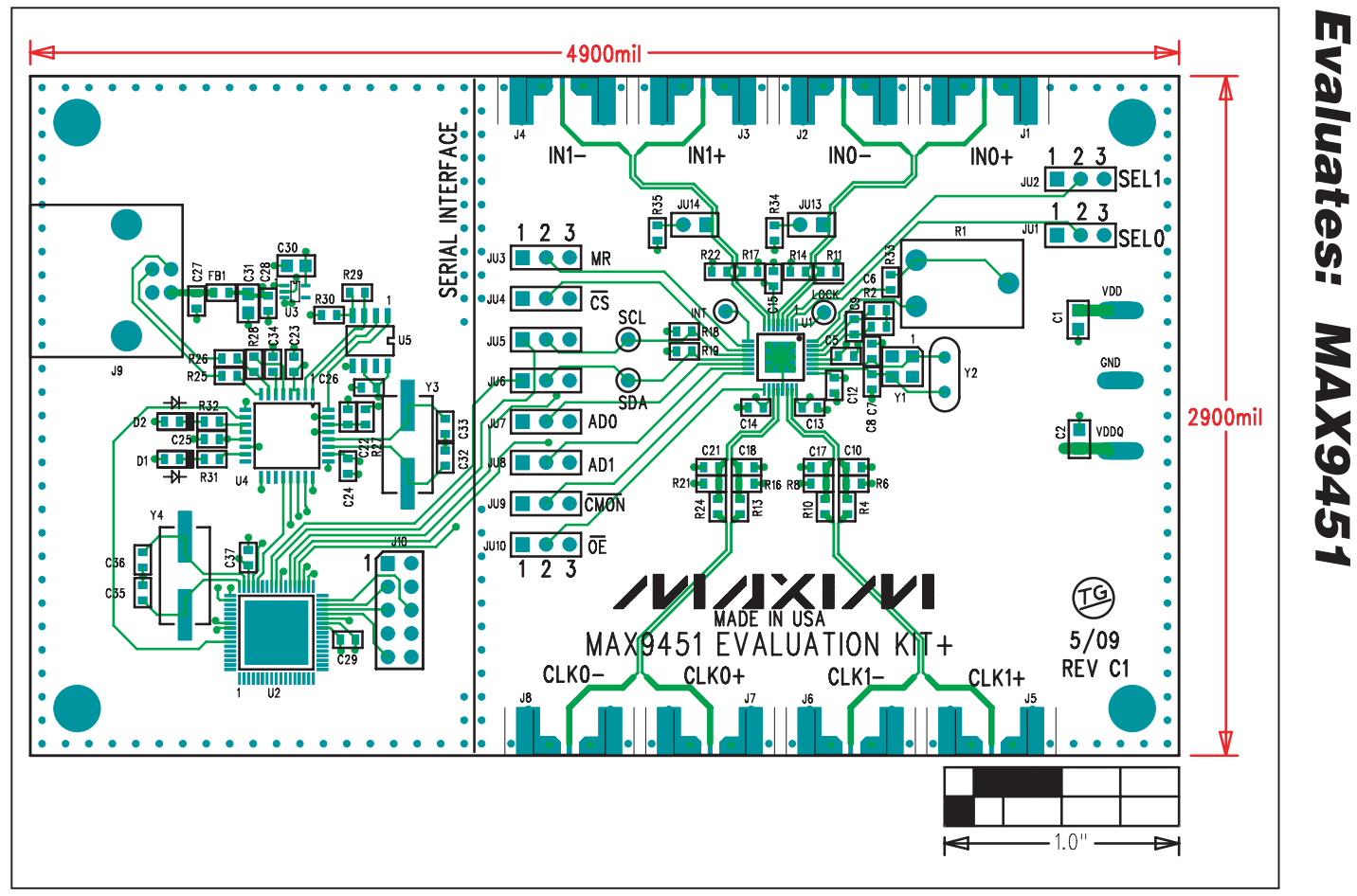

Figure 7. MAX9451 EV Kit Component Placement Guide—Component Side

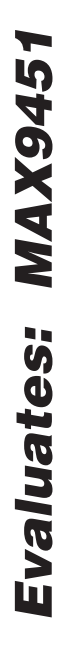

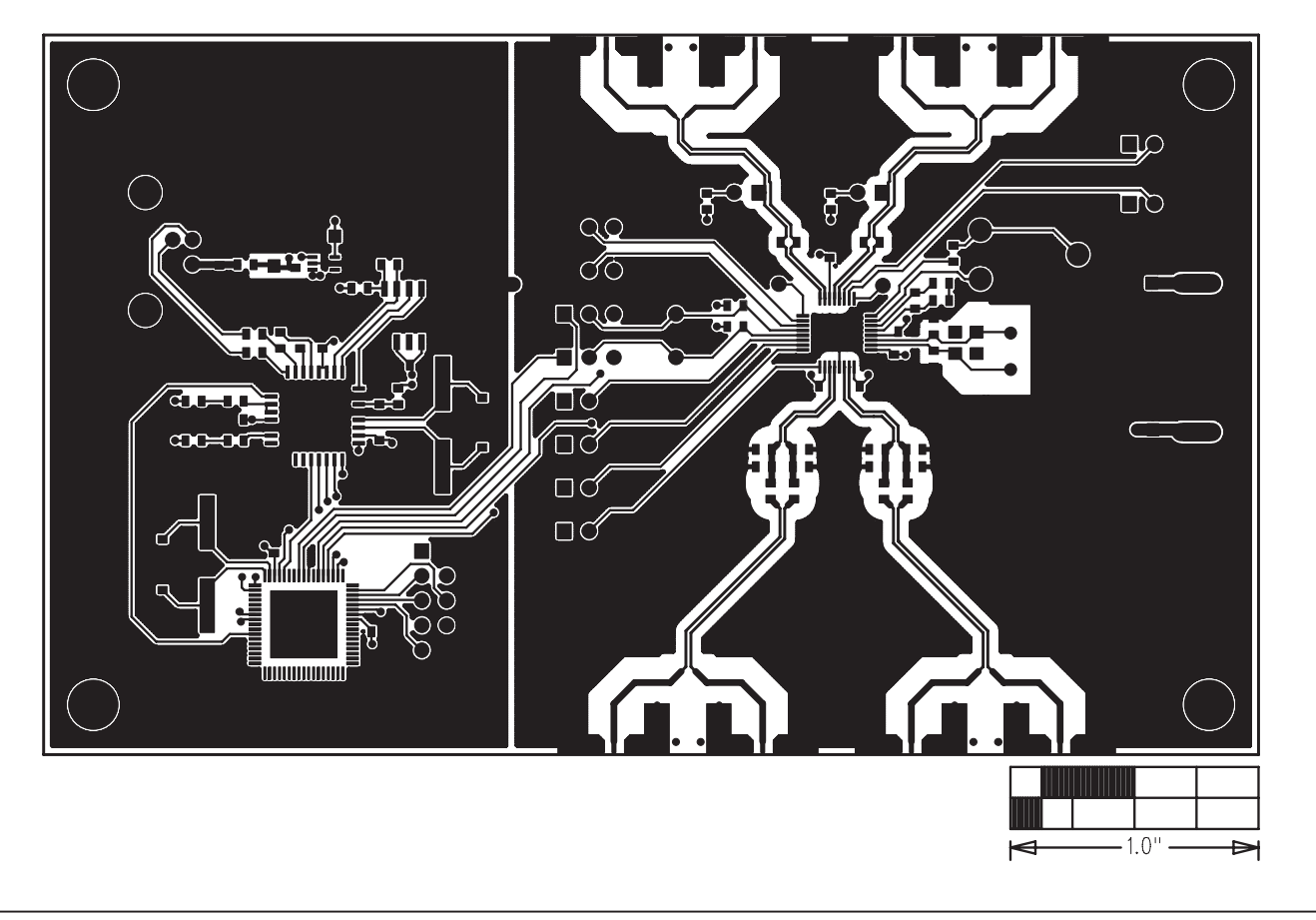

Figure 8. MAX9451 EV Kit PCB Layout—Component Side

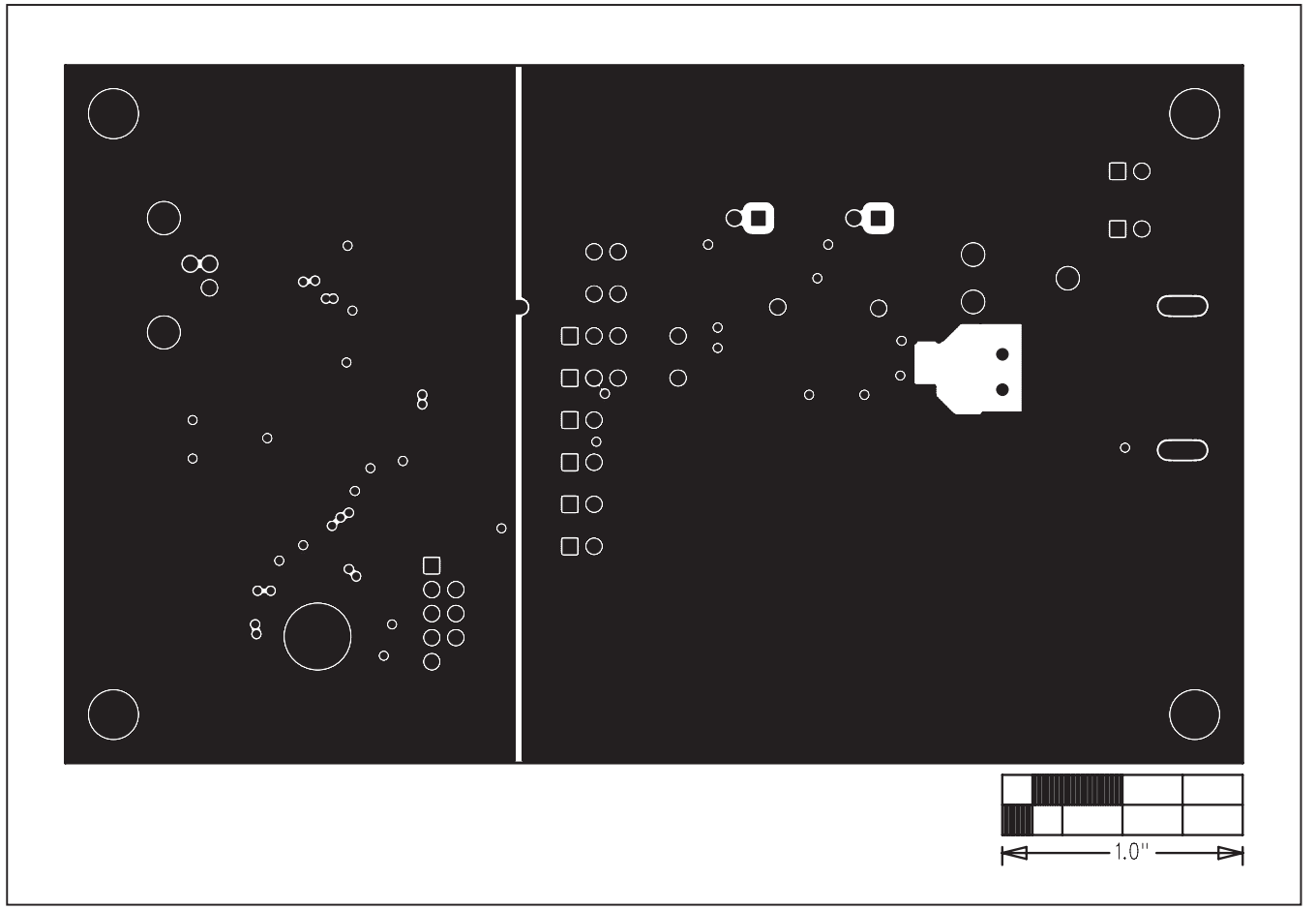

Figure 9. MAX9451 EV Kit PCB Layout—Ground Plane

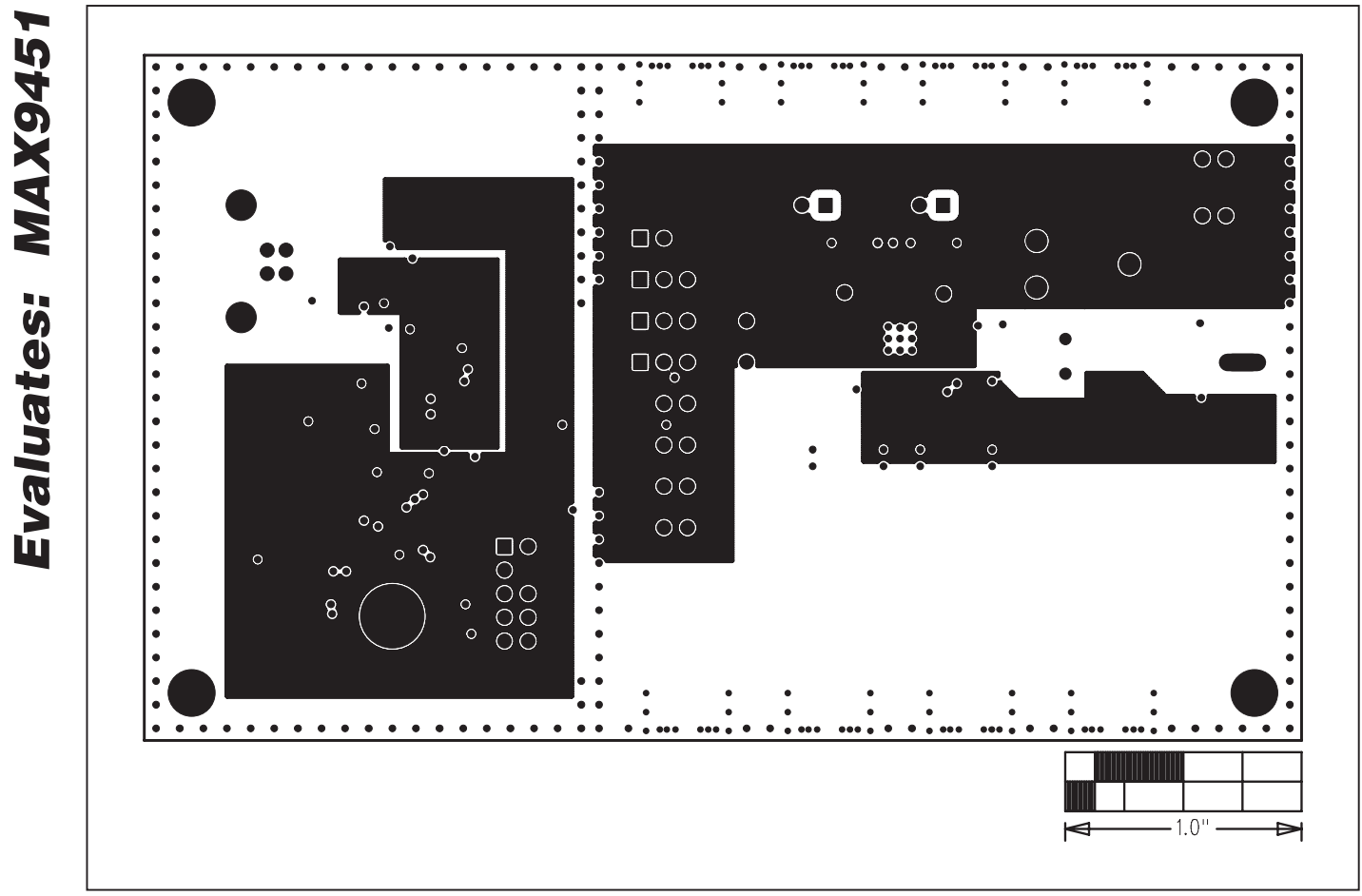

Figure 10. MAX9451 EV Kit PCB Layout—Power Plane

**MAX9451 Evaluation Kit** 

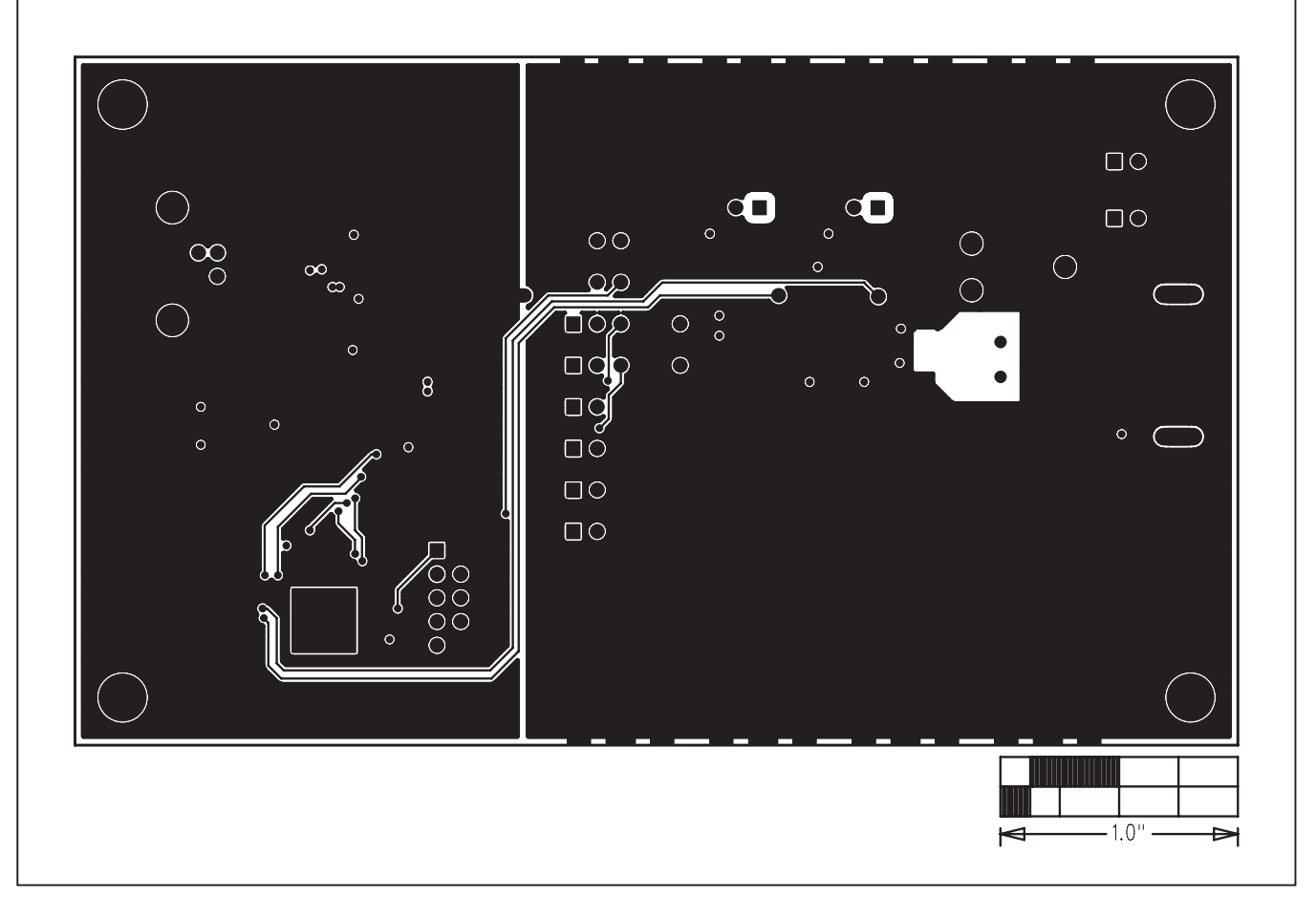

Figure 11. MAX9451 EV Kit PCB Layout—Solder Side

Maxim cannot assume responsibility for use of any circuitry other than circuitry entirely embodied in a Maxim product. No circuit patent licenses are implied. Maxim reserves the right to change the circuitry and specifications without notice at any time.

Maxim Integrated Products, 120 San Gabriel Drive, Sunnyvale, CA 94086 408-737-7600 \_

© 2010 Maxim Integrated Products

Maxim is a registered trademark of Maxim Integrated Products, Inc.

Evaluates: MAX9451